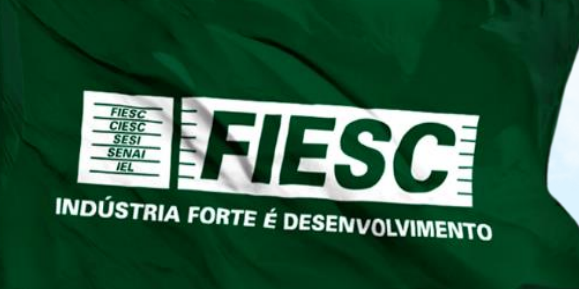

## **Federação das Indústrias do Estado de Santa Catarina** Rodovia Admar Gonzaga, 2765 Itacorubi - 88034-001 - Florianópolis, SC

# Passo a passo para atualização de dados perenes no eSindical

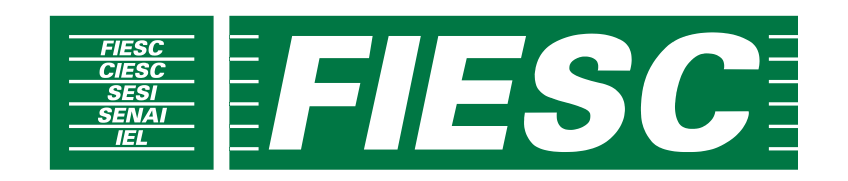

## **Passos 1 e 2 –** Acesse pelo navegador Internet Explorer:

http://trabalho.gov.br/cadastro-de-entidades-sindicais/cadastros-nacional-deentidades-sindicais/atualizacao-de-dados-perene-sd

| Notícias                                              |                                                                                                    | < \ |
|-------------------------------------------------------|----------------------------------------------------------------------------------------------------|-----|
| Rede de                                               |                                                                                                    |     |
| mproga Brasil                                         | Autocomposição Registro de Convenções e Acordos Coletivos de Trabalho                                                                 |     |
|                                                       | Editais e Pauta dos Procedimentos                                                                                                    |     |
| lgendar<br>Itendimento                                |                                                                                                    |     |
| Juvidoria                                             | Atualização de Dados Perene (SD)                                                                                                    |     |
| TRABALHADOR                                           | Publicado: Segunda, 14 de Setembro de 2015, 17h37   Última atualização em<br>Segunda, 14 de Setembro de 2015, 17h37   Acessos: 724884 | I   |
| Aprendizagem<br>Profissional                          | Solicitação de Atualização de Dados Perene:                                                                                           |     |
| Seguro-<br>Desemprego                                 | <ul> <li>Selecione o Grau para iniciar ou Continuar uma Solicitação:</li> </ul>                                                       |     |
| Carteira de<br>Trabalho                               | Sindicato                                                                                                    |     |
| Abono Salarial                                        | •                                                                                                    |     |
| Fundo de Amparo<br>ao Trabalhador<br>(FAT)            | •                                                                                                    |     |
| Fundo de<br>Garantia do<br>Tempo de Serviço<br>(FGTS) | <u>Confederação</u><br><u>Imprimir Solicitação:</u>                                                                                   |     |
| Economia<br>Solidária                                 | Acompanhar atualização pelo nº do CNPJ:                                                                                               |     |
| Trabalho<br>Estrangeiro                               | *** <u>OK</u>                                                                                                    |     |

## Passo 3 – Inserir o CNPJ da entidade sindical

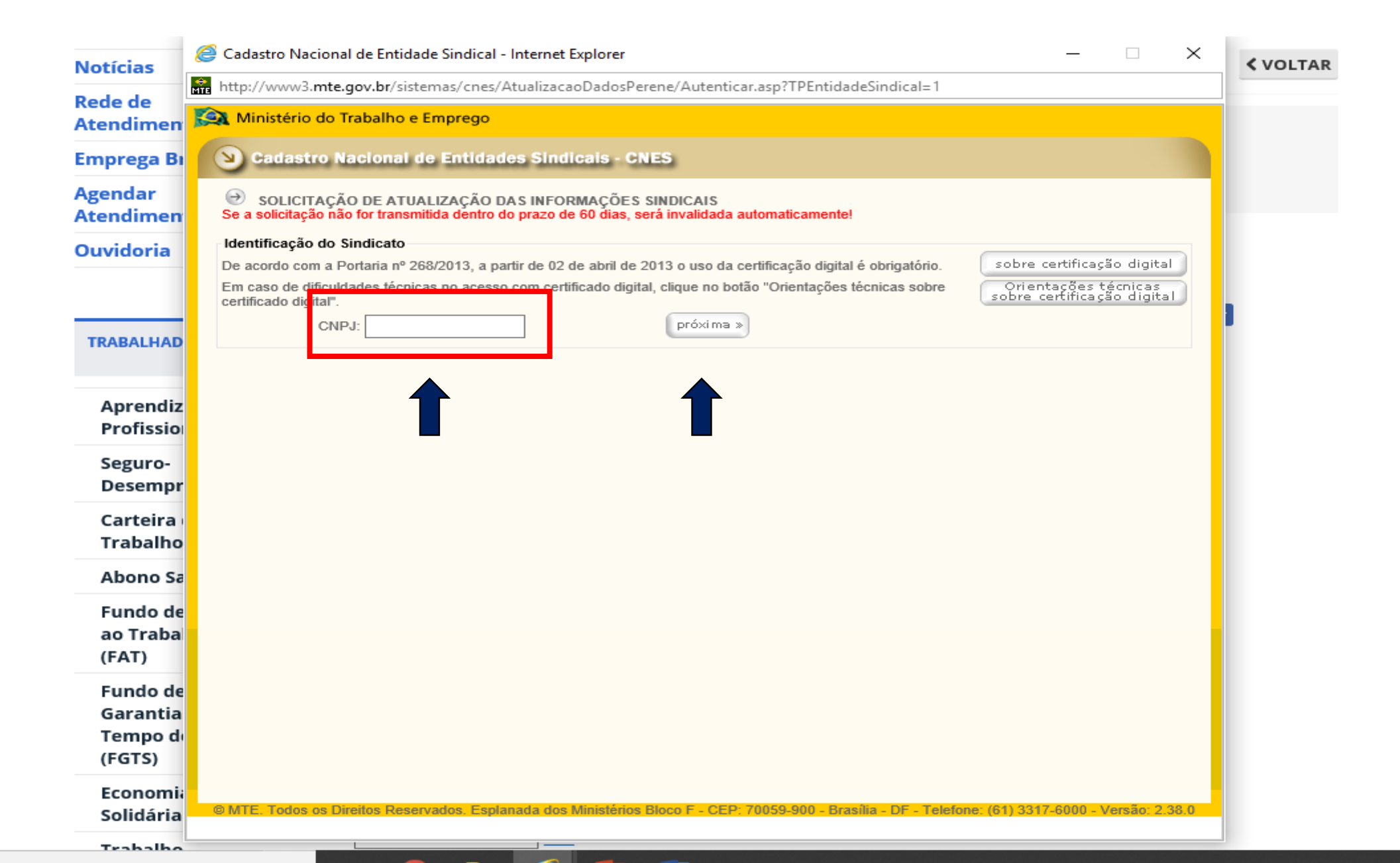

## Passo 4 – Escolher a modalidade de atualização

|                                                        |                                  | Cadastro Nacional de Entidade Sindical - Internet Explorer - 🗌 🗙                                                                                          | Ø          |
|--------------------------------------------------------|----------------------------------|----------------------------------------------------------------------------------------------------|------------|
| ittp://trabalho.gov                                    | <b>/.br</b> /cadastro-de-e       | R http://www3.mte.gov.br/sistemas/cnes/AtualizacaoDadosPerene/Autenticar.asp?TPEntidadeSindical=1                                                         | <b>・</b> へ |
| alização de Dados Peren 🗙                              |                                  | 😪 Ministério do Trabalho e Emprego                                                                                                    |            |
|                                                        | Notícias                         | S Cadastro Nacional de Entidades Sindicais - CNES                                                                                                    | < VOLTAR   |
|                                                        | Rede de<br>Atendimen             | SOLICITAÇÃO DE ATUALIZAÇÃO DAS INFORMAÇÕES SINDICAIS<br>Se a solicitação não for transmitida dentro do prazo de 60 dias, será invalidada automaticamente! |            |
|                                                        | Emprega Bi                       | Identificação do Sindicato                                                                                                    |            |
|                                                        | Agendar<br>Atendimen             | Em caso de dificuldades técnicas no acesso com certificado digital, clique no botão "Orientações técnicas sobre certificação digital".                    |            |
|                                                        | Ouvidoria                        | CNPJ: 83873877000114<br>Certificado                                                                                                    |            |
|                                                        |                                  | FEDERACAO DAS INDUSTRIAS DO ESTADO DE SANTA CATARINA:83873877000114       Autenticar         Carregar Certificados       Carregar Certificados            |            |
|                                                        | TRABALHAD                        | Modalidade de Atualização                                                                                                    |            |
|                                                        | Aprendiz<br>Profissio            | <ul> <li>□ Dados de Localização (Endereço, E-mail, Telefone etc)</li> <li>☑ Dirigentes</li> <li>□ Filiação</li> </ul>                                     |            |
| Seguro-<br>Desempr<br>Carteira<br>Trabalho<br>Abono Sa | Seguro-<br>Desempr               | próxima »                                                                                                    |            |
|                                                        | Carteira<br>Trabalho             |                                                                                                    |            |
|                                                        |                                  |                                                                                                    |            |
|                                                        | Fundo de<br>ao Traba<br>(FAT)    |                                                                                                    |            |
|                                                        | Fundo de<br>Garantia<br>Tempo de | © MTE. Todos os Direitos Reservados. Esplanada dos Ministérios Bloco F - CEP: 70059-900 - Brasília - DF - Telefone: (61) 3317-6000 - Versão: 2.38.0       |            |
|                                                        | (FG15)                           |                                                                                                    | BOB 11:00  |

## Passo 5 – Inserir data do início e fim do mandato e na sequencia inserir o CPF dos dirigentes eleitos. Após finalizar a inserção dos dados, conferir, gravar e transmitir.

| Intp://tabalho.gov.br/radatior-der Intp://tabalho.gov.br/radatior-der Intp://tabalho.gov.br/radatior-der Intp://tabalho.gov.br/radatior-der Intp://tabalho.gov.br/radatior-der Intp://tabalho.gov.br/radatior-der Intp://tabalho.gov.br/radatior-der Intp://tabalho.gov.br/radatior-der Intp:/tabalho.gov.br/radatior-der Intp:/tabalho.gov.br/radat | _                           |                                  | Cadastro Nacional de Entidade Sindical - Internet Explorer - 🗌 🗙                                                                                                    | - 0           |
|----------------------------------------------------------------------------------------------------|-----------------------------|----------------------------------|----------------------------------------------------------------------------------------------------|---------------|
| elitação de Dados Peren×<br>Noticias<br>Rede de<br>Atendimen<br>Divigentes<br>Bagendar<br>Atendimen<br>Ouvidoria<br>Aprendiz<br>Profissio<br>Seguro-<br>Desempi<br>Carteira r<br>rabalho e<br>Fundo da Mariá e Maisterio do Trabalho e Emprego<br>Colegiada · Não Colegiada · Junta Governativo<br>CPF: - PIS/PASEP/NIT: - Função. Presidente<br>Colegiada · Não Colegiada · Junta Governativo<br>CPF: - PIS/PASEP/NIT: - Função. Presidente<br>Colegiada · Não Colegiada · Junta Governativo<br>CPF: - PIS/PASEP/NIT: - Função. Presidente<br>Colegiada · Não Colegiada · Junta Governativo<br>CPF: - PIS/PASEP/NIT: - Função. Presidente<br>adocorr<br>Consolido - CEP. 70050.800. Bratilia D.F. Taslehore (01) 337.4000. Verdo: 2.324<br>Abono Se<br>Fundo da<br>ato Trabalho                                                                                                    | http://trabalho.gov.b       | or/cadastro-de-e                 | http://www3.mte.gov.br/sistemas/cnes/AtualizacaoDadosPerene/Autenticar.asp?TPEntidadeSindical=1                                                                                | <b>ク・</b> 命 ☆ |
| Noticias   Rede de Acendimen   Emprega Ragendar   Ouvidoria   Ouvidoria   TRABALHAD   Aprendiz Profision   Segurar   Segurar   Segurar   Carteira Trabalin   Abons of Fundos of Trabalin   Fundos of Trabalin   Fundos of Trabalin   Abons of Trabalin   Fundos of Trabalin   Fundos of Trabalin   Abons of Trabalin   Fundos of Trabalin   Fundos of Trabalin   Fundos of Trabalin   Abons of Trabalin   Fundos of Trabalin   Fundos of Trabalin   <                                                                                                    | alização de Dados Peren 🗙 [ | *                                | Ministério do Trabalho e Emprego CNES - Cadastro Nacional de Entidades Sindicais                                                                                               |               |
| Rede de Atendime   Emprega Ba   Aprendiz   Nuido Alual*   India: Calual*   India: Calual*<                                                                                                    |                             | Notícias                         | Atualização de Federação                                                                                                    | < VOLTAR      |
| Emprega Bi   Agendar   Ouvidoria   Ouvidoria   TRABALHAD   Aprendiz   Aprendiz   Profisiol   Segura   Trabalha   Abono si   Fundo da ao Trabalho   Fundo da ao Trabalho   (FAT)                                                                                                    |                             | Rede de<br>Atendimen             | Dirigentes Resumo 83.873.877/0001-14 - FEDERACAO DAS INDUSTRIAS DO ESTADO DE SANTA CATARINA                                                                                    |               |
| Agendar   Atendime   Ouvidoria   TRABALHAD   Aprendiz   Aprendiz   Profissio   Seguro-   Desempri   Seguro-   Desempri   Carteira   Trabalono sa   Fundo da   Trabalrono sa   Fundo da   C(AT)                                                                                                    |                             | Emprega Bi                       | Mandato Atual *                                                                                                    |               |
| Ouvidoria     Tipo de Diretoria:     Colegiada     Nome:     CPF:        Aprendiz   Profissio   Seguro-   Desempr   Carteira   Trabal     Carteira   Trabal     Fundo da   ao Traba     (FAT)     Identificação dos dirigentes *     Tipo de Diretoria:   Colegiada   Japandiz   Profissio   Seguro-   Desempr   Carteira   Trabal     Carteira   Trabal     Carteira   Trabal     Carteira   Trabal     Carteira   Trabal     Carteira   Trabal     Carteira   Trabal     Carteira   Trabal     Carteira   Trabal     Carteira   Trabal   Carteira   Carteira   Carteira   Trabal   Carteira   Carteira   Carteira   Carteira   Carteira   Carteira   Carteira   Carteira   Carteira   Carteira   Carteira   Carteira   Carteira   Carteira   Carteira                                                                                                    |                             | Agendar<br>Atendimen             | Início: 10/08/2018 Fim: 15/08/2021                                                                                                    |               |
| TRABALHAD   Aprendiz   Profission   Seguro-   Desempri   Carteirai   Trabalho   Abron Sa   Fundo de ao Trabala   (FAT)                                                                                                    |                             | Ouvidoria                        | Identificação dos dirigentes *<br>Tipo de Diretoria: O Colegiada I Não Colegiada O Junta Governativa                                                                           |               |
| TRABALHAD     Aprendiz   Profissio   Seguro-   Desempr   Carteira   Trabalha   Abono Sa   Fundo da   Ga Traba   (FAT)                                                                                                    |                             |                                  | CPF:     PIS/PASEP/NIT:     Função:     Presidente       Nome:                                                                                                    | 1             |
| Aprendiz<br>Profission<br>Seguro-<br>Desempr<br>Carteira<br>Trabalho<br>Abono Sa<br>Fundo de<br>ao Traba<br>(FAT)                                                                                                    |                             | TRABALHAD                        | C.S.: Assina pela entidade para movimentação de conta corrente da Contribuição Sindical     RESP.: Responsável perante a Receita Federal e o Ministério do Trabalho e Emprego. |               |
| Seguro-<br>Desempr<br>Carteira<br>Trabalho<br>Abono Sa<br>Fundo da<br>ao Traba<br>(FAT)                                                                                                    |                             | Aprendiz<br>Profissio            |                                                                                                    |               |
| Carteira   Trabalho   Abono Sa   Fundo de   ao Traba   (FAT)                                                                                                    |                             | Seguro-<br>Desempr               |                                                                                                    |               |
| Abono Sa       reiniciar       ? ajuda       gravar       próxima >         Fundo de ao Traba (FAT)       @ MTE. Todos os Direitos Ri servados. Esclanada dos Ministérios Bloco F - CEP: 70059-900 - Brasília - DF - Telefone: (61) 3317-6000 - Versão: 2.38.0                                                                                                    |                             | Carteira<br>Trabalho             | * Campo(s) Obrigatório(s)                                                                                                    |               |
| Fundo de<br>© MTE. Todos os Direitos Recevados, Esplanada dos Ministérios Bloco F - CEP: 70059-900 - Brasília - DF - Telefone: (61) 3317-6000 - Versão: 2.38.0<br>ao Traba<br>(FAT)                                                                                                    |                             | Abono Sa                         | reiniciar ? ajuda gravar próxima »                                                                                                    |               |
|                                                                                                    |                             | Fundo de<br>ao Traba<br>(FAT)    | © MTE. Todos os Direitos Reservados. Esplanada dos Ministérios Bloco F - CEP: 70059-900 - Brasília - DF - Telefone: (61) 3317-6000 - Versão: 2.38.0                            |               |
| Fundo de<br>Garantia<br>Tempo de                                                                                                    |                             | Fundo de<br>Garantia<br>Tempo de |                                                                                                    |               |

Passo 6 – O sistema emitirá duas vias da Solicitação de Atualização das Informações Sindicais com o nº da SD. Salvar o arquivo em PDF.

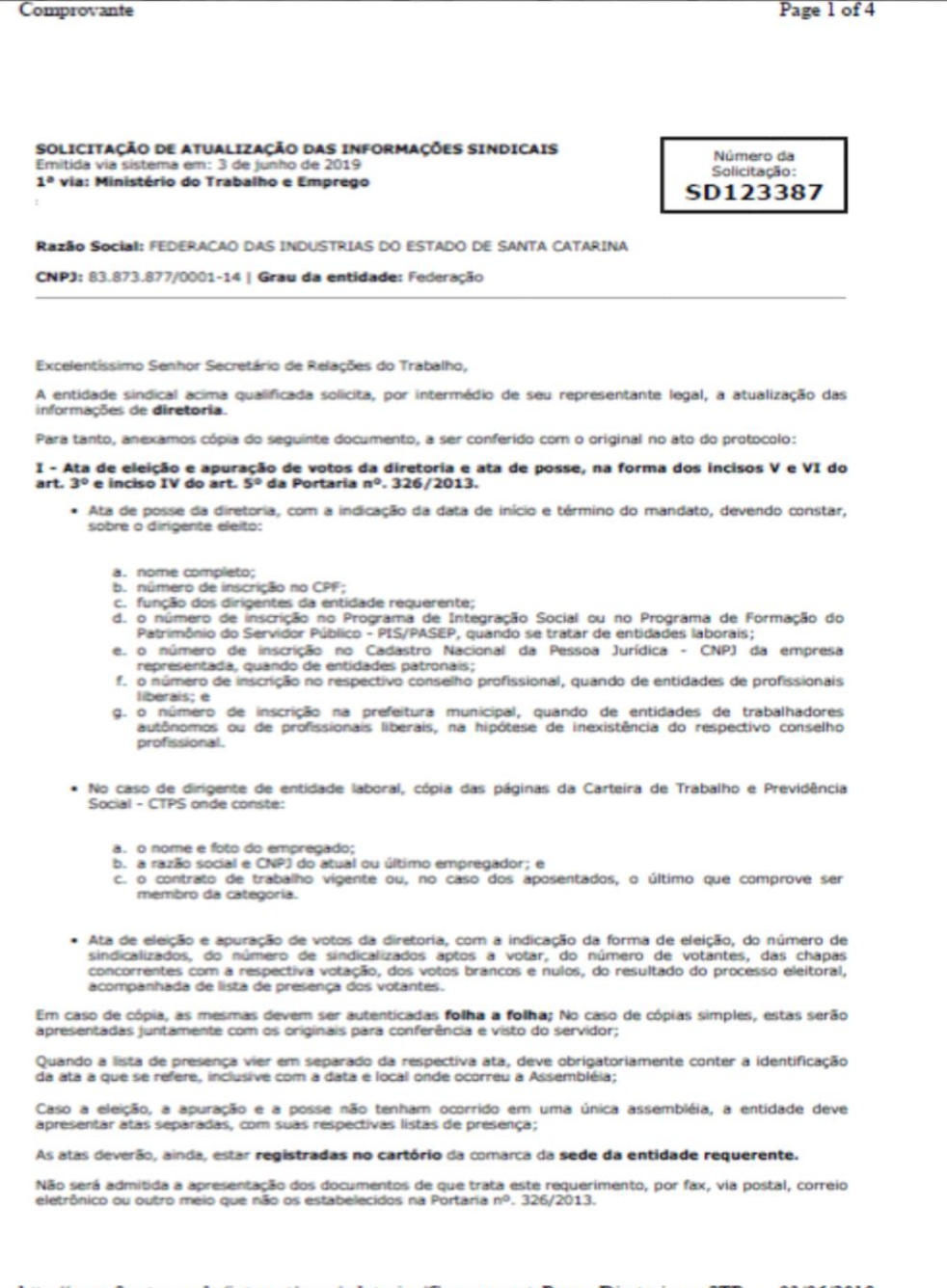

http://www3.mte.gov.br/internet/cnes/relatorios/ComprovantePereneDiretoria.asp?TP... 03/06/2019

# Passo 7 – Peticionamento eletrônico. Acessar o portal de registro sindical do Ministério da Justiça em: <a href="https://www.justica.gov.br/seus-direitos/registro">https://www.justica.gov.br/seus-direitos/registro</a> e selecionar o campo Atualização de Dados Perenes.

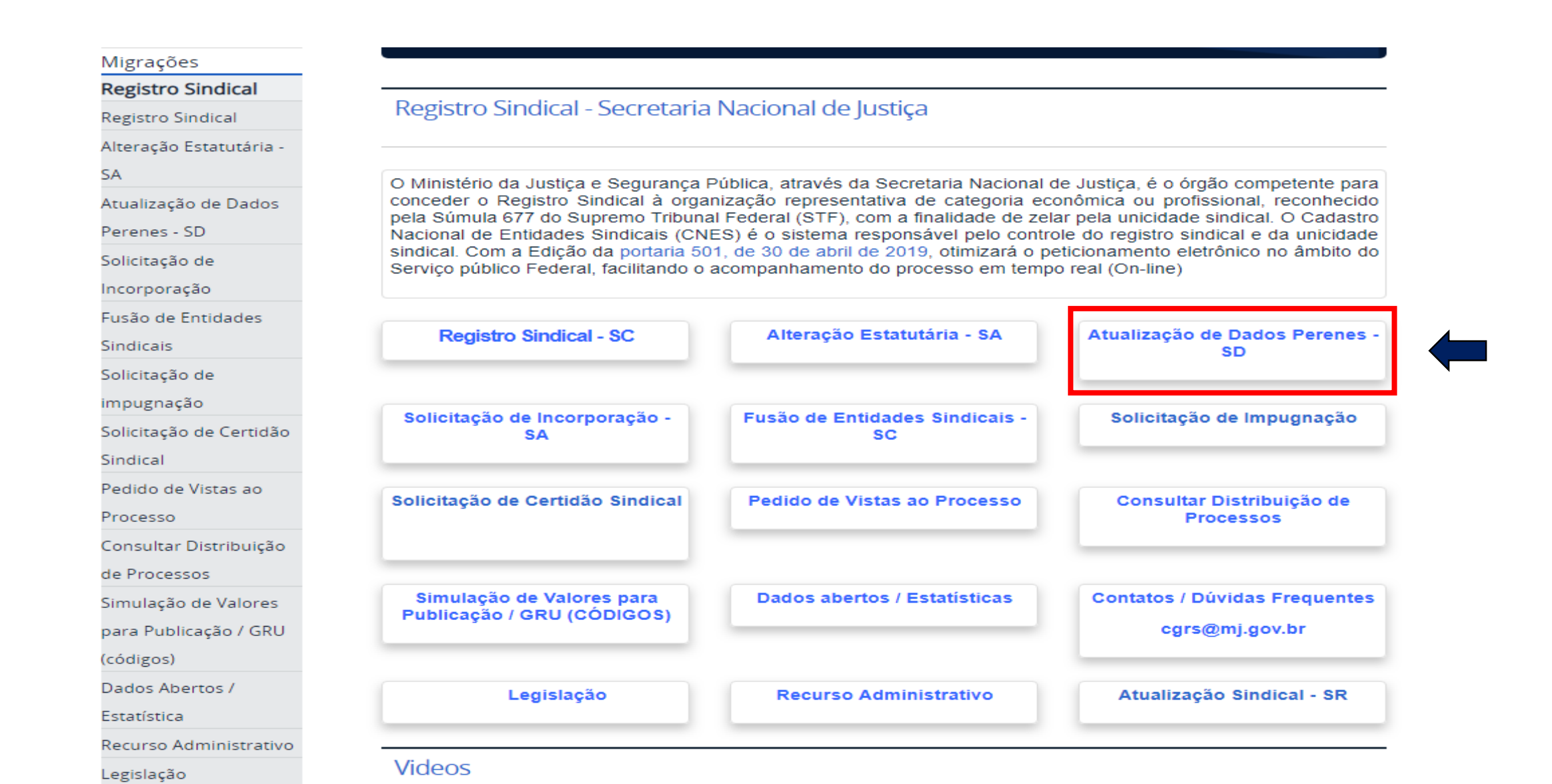

## Passo 8 – Acessar o Sistema Eletrônico de Informações - SEI/MJ com os dados de acesso previamente cadastrados:

https://sei.mj.gov.br/sei/controlador\_externo.php?acao=usuario\_externo\_logar&id\_orgao\_a

MINISTÉRIO DA JUSTIÇA E SEGURANÇA PÚBLICA

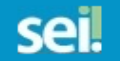

|      | Acesso para Usuários Externos                                                                |
|------|----------------------------------------------------------------------------------------------|
|      | E-mail:                                                                                      |
| sei! | Senha:                                                                                       |
|      | Confirma         Esqueci minha senha           Clique aqui se você ainda não está cadastrado |

## Caso não tenha acesso ao sistema, é necessário se cadastrar pelo link: https://sei.mj.gov.br/sei/controlador\_externo.php?acao=usuario\_externo\_avisar\_cadastro&i d\_orgao\_acesso\_externo=0

MINISTÉRIO DA JUSTIÇA E SEGURANÇA PÚBLICA

## sei.

#### Cadastro de Usuário Externo

Cadastro destinado a pessoas físicas que estejam com demandas em PROCESSOS ADMINISTRATIVOS na instituição, ou para pessoas físicas que representem pessoas jurídicas nessa situação. Depois de preenchido o formulário de cadastro a seguir (link ao final desta página), será enviado e-mail automático com orientações adicionais para aprovação do login do Usuário Externo.

Por meio do cadastro a seguir, o Usuário Externo aceita as condições que disciplinam o processo eletrônico, com fundamento na legislação pertinente e especialmente no Decreto nº 8.539, de 8 de outubro de 2015, admitindo como válida a assinatura eletrônica na modalidade cadastrada (login e senha), tendo como consequência a responsabilidade pelo uso indevido das ações efetuadas, as quais serão passíveis de apuração de responsabilidade civil, penal e administrativa. Ainda, declara que são de sua exclusiva responsabilidade:

I - o sigilo da senha de acesso, não sendo oponível, em qualquer hipótese, alegação de uso indevido;

II - a conformidade entre os dados informados no formulário eletrônico de peticionamento e os constantes do documento protocolados, incluindo o preenchimento dos campos obrigatórios e anexação dos documentos essenciais e complementares;

III - a confecção da petição e dos documentos digitais em conformidade com os requisitos estabelecidos pelo sistema, no que se refere ao formato e ao tamanho dos arquivos transmitidos eletronicamente;

IV - a conservação dos originais em papel de documentos digitalizados enviados por meio de peticionamento eletrônico até que decaia o direito da Administração de rever os atos praticados no processo, para que, caso solicitado, sejam apresentados ao Ministério da Justiça para qualquer tipo de conferência;

V - a verificação, por meio do recibo eletrônico de protocolo, do recebimento das petições e dos documentos transmitidos eletronicamente;

VI - a realização de todos os atos processuais em meio eletrônico e a consulta periódica ao SEI ou ao sistema por meio do qual efetivou o peticionamento eletrônico, a fim de verificar o recebimento de intimações ou para apresentação de informações ou documentos complementares;

VII - as condições de sua rede de comunicação, o acesso a seu provedor de internet e a configuração do computador utilizado nas transmissões eletrônicas;

VIII - a observância dos fusos horários existentes no Brasil, para fins de contagem e cumprimento de prazo processual, tendo sempre por referência o horário oficial de Brasília;

IX - a observância dos períodos de manutenção programada, que serão realizadas, preferencialmente, no período da 0 hora dos sábados às 22 horas dos domingos ou da 0 hora às 6 horas nos demais dias da semana, ou qualquer outro tipo de indisponibilidade do sistema.

Clique aqui para continuar

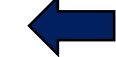

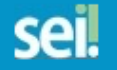

#### Cadastro de Usuário Externo

|  | Dad | OS | Cad | ast | rais |
|--|-----|----|-----|-----|------|
|--|-----|----|-----|-----|------|

#### Nome do Representante:

| CPF:                  | RG:               | Órgão Expedidor: |
|-----------------------|-------------------|------------------|
| Telefone Fixo:        | Telefone Celular: |                  |
| Endereço Residencial: |                   |                  |
| Complemento:          |                   | Bairro:          |
| Estado: Cidade:       |                   | CEP:             |

## Após o preenchimento, o ministério encaminhará um e-mail com uma declaração que deverá ser preenchida, assinada, digitalizada e devolvida via e-mail.

#### Dados de Autenticação

| E | - | n | n | a | İ |   |
|---|---|---|---|---|---|---|
| - | _ | _ | _ | _ | - | - |

Senha (no mínimo 8 caracteres com letras e números):

Confirmar Senha:

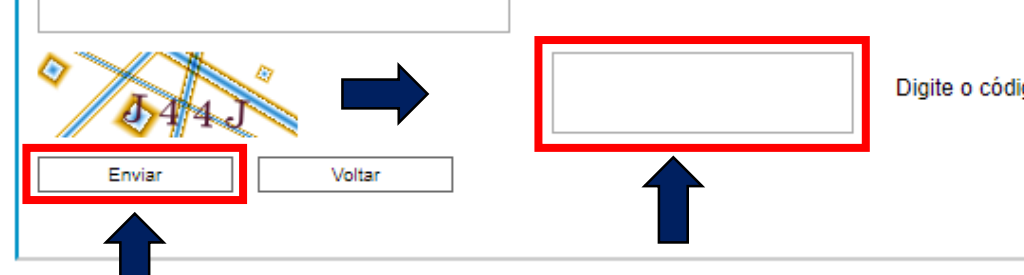

Digite o código da imagem ao lado

## Passo 9: Ao acessar a ferramenta, clique em "Peticionamento" > "Processo Novo" > Registro Sindical: Atualização da Diretoria – SD

| Processo Novo<br>nercorrene Lista de Acessos Externos (1 registri<br>Processo Documento Tipo Liberação Validade Ações<br>27/05/2019 03/05/2119 | role de Acessos Externos<br>ar Senha | Controle de Acessos | Externos  |      |            |                    |                    |
|----------------------------------------------------------------------------------------------------|--------------------------------------|---------------------|-----------|------|------------|--------------------|--------------------|
| Processo Documento Tipo Liberação Validade Ações<br>27/05/2019 03/05/2119                                                                      | ionamento                            | Processo Novo       |           |      |            | Lista de Acessos I | Externos (1 regis) |
| 27/05/2019 03/05/2119                                                                                                    | ações Eletrônicas                    | Processo            | Documento | Tipo | Liberação  | Validade           | Acões              |
|                                                                                                    | ial do Usuário Externo               |                     |           |      | 27/05/2019 | 03/05/2119         |                    |
|                                                                                                    |                                      |                     |           |      |            |                    |                    |
|                                                                                                    |                                      |                     |           |      |            |                    |                    |
|                                                                                                    |                                      |                     |           |      |            |                    |                    |
|                                                                                                    |                                      |                     |           |      |            |                    |                    |
|                                                                                                    |                                      |                     |           |      |            |                    |                    |
|                                                                                                    |                                      |                     |           |      |            |                    |                    |
|                                                                                                    |                                      |                     |           |      |            |                    |                    |
|                                                                                                    |                                      |                     |           |      |            |                    |                    |
|                                                                                                    |                                      |                     |           |      |            |                    |                    |
|                                                                                                    |                                      |                     |           |      |            |                    |                    |
|                                                                                                    |                                      |                     |           |      |            |                    |                    |
|                                                                                                    |                                      |                     |           |      |            |                    |                    |
|                                                                                                    |                                      |                     |           |      |            |                    |                    |
|                                                                                                    |                                      |                     |           |      |            |                    |                    |
|                                                                                                    |                                      |                     |           |      |            |                    |                    |
|                                                                                                    |                                      |                     |           |      |            |                    |                    |
|                                                                                                    |                                      |                     |           |      |            |                    |                    |
|                                                                                                    |                                      |                     |           |      |            |                    |                    |
|                                                                                                    |                                      |                     |           |      |            |                    |                    |
|                                                                                                    |                                      |                     |           |      |            |                    |                    |
|                                                                                                    |                                      |                     |           |      |            |                    |                    |
|                                                                                                    |                                      |                     |           |      |            |                    |                    |

### Selecione: Registro Sindical: Atualização da Diretoria - SD

migrações. Comprovação da Capacidade de se Comunicar em Emgua Portuguesa Migrações: Juntada de Documentos Migrações: Recurso Administrativo Migrações: Solicitação de Averbação da Portaria de Naturalização Migrações: Solicitação de Certidão de Naturalização Migrações: Solicitação de Igualdade de Direitos aos Portugueses Migrações: Solicitação de Perda de Nacionalidade Migrações: Solicitação de Reaquisição de Nacionalidade Brasileira Migrações: Solicitação de Revogação de Perda de Nacionalidade Brasileira Prestadores de Serviço: Pessoa Física Prestadores de Serviço: Pessoa Jurídica Refúgio: Autorização de Viagem Registro Sindical: Alteração Estatutária de Confederação - SA Registro Sindical: Alteração Estatutária de Federação - SA Registro Sindical: Alteração Estatutária de Sindicato - SA Registro Sindical: Atualização Cadastral - SD Registro Sindical: Atualização da Diretoria- SD Registro Sindical: Atualização da Filiação - SD Registro Sindical: Atualização Sindical - SR Registro Sindical: Fusão de Entidade Sindicais Registro Sindical: Recurso Administrativo Registro Sindical: Registro de Confederação Registro Sindical: Registro de Federação Registro Sindical: Registro de Sindicato Registro Sindical: Solicitação de Certidão Sindical Registro Sindical: Solicitação de Impugnação Registro Sindical: Solicitação de Incorporação SENAD/Tráfico de Drogas: Perdimento de Bens

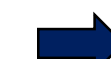

SENAD/Tráfico de Drogas: Solicitações ou Informações Gerais

SENAD: Alienação Cautelar de Bens Apreendidos

Passo 10: Preencher a especificação com o nº da SD gerada no CNES. Na sequência preencher o documento principal com os dados da eleição e por fim, anexar a declaração registrada em cartório e a SD gerada no CNES e Peticionar.

| MINISTÉRIO DA JUSTIÇA E SEGURANÇA PÚBLICA                                                                                     |                                                                                                    |
|----------------------------------------------------------------------------------------------------|----------------------------------------------------------------------------------------------------|
| <u>sei</u>                                                                                                    | Menu 🛃 划                                                                                                    |
| Controle de Acessos Externos<br>Alterar Senha<br>Peticionamento<br>Recibos Eletrônicos de Protocolo<br>Intimações Eletrônicas | Peticionamento de Processo Novo                                                                                                    |
| Manual do Usuário Externo                                                                                                    | Orientações sobre o Tipo de Processo<br>Somente entidades com o cadastro ativo no CNES podem solicitar a atualização da diretoria. A entidade deverá possuir certificado digital, conforme determinação da Portaria nº 268, de<br>21 de fevereiro de 2013, e acessar o CNES, disponível no endereço eletrônico www.justiça.gov.br, "Relações do Trabalho", selecionar o link "Atualização de Dados Perenes" e, após a<br>conclusão das instruções propostas e transmitir. Os documentos necessários estão descritos no Art. 31 da Portaria nº 501, de 30/04/2019. |
|                                                                                                    | Formulário de Peticionamento         Especificação (resumo limitado a 50 caracteres):         Interessado: ① Frank Nicodem                                                                                                    |
|                                                                                                    | Documentos         Os documentos devem ser carregados abaixo, sendo de sua exclusiva responsabilidade a conformidade entre os dados informados e os documentos. Os Níveis de Acesso que forem indicados abaixo estarão condicionados à análise por servidor público, que poderá alterá-los a qualquer momento sem necessidade de prévio aviso.         Documento Principa I: <ul> <li>Atualização de Dados Perenes Diretoria (clique aqui para editar conteúdo)</li> <li>Nível de Acesso: ?</li> <li>Público</li> </ul>                                           |
|                                                                                                    | Documentos Essenciais (10 Mb):         Escolher arquivo       Nenhum arquivo selecionado         Tipo de Documento: ?       Complemento do Tipo de Documento: ?         Vível de Acesso: ?       Nível de Acesso: ?         Público       Público                                                                                                    |

Estilo

#### DECLARAÇÃO

A entidade sindical abaixo qualificada solicita, por intermédio de seu representante legal, atualização de dados perenes.

Estamos cientes do normativo que rege o pedido de atualização e que, após a transmissão eletrônica do requerimento de atualização via CNES, devemos transmitir (*on-line*/SEI) os documentos obrigatórios, sob pena de invalidação.

Declaro ainda, sob as penas da Lei, que as informações prestadas são verdadeiras e que os arquivos anexados são reproduções digitalizadas dos documentos originais, os quais, a qualquer tempo, poderão ser solicitados pela Administração Pública para conferência.

| DADOS DA ENTIDADE SINDICAL             |  |                       |  |  |  |
|----------------------------------------|--|-----------------------|--|--|--|
| Solicitação de Dados Perenes nº:       |  |                       |  |  |  |
| CNPJ:                                  |  |                       |  |  |  |
| Presidente:                            |  |                       |  |  |  |
| Grau da Entidade:                      |  |                       |  |  |  |
|                                        |  | Direta                |  |  |  |
| Tipo de Eleição:                       |  | Decisão da Assembleia |  |  |  |
|                                        |  | Decisão do Conselho   |  |  |  |
| Número de Chapas:                      |  |                       |  |  |  |
| Número de Sindicalizados:              |  |                       |  |  |  |
| Número de Votantes:                    |  |                       |  |  |  |
| Número de Votantes na Chapa Vencedora: |  |                       |  |  |  |

| Somente entidades com o cadastro ativo no CNES podem solicitar a atualização da dir<br>21 de fevereiro de 2013, e acessar o CNES, disponível no endereço eletrônico www.ju<br>conclusão das instruções propostas<br>Pressione F11 para sair do modo | retoria. A entidade deverá possuir certificado digital, conforme determinação da Portaria nº 268, de<br>etiça gov br. "Relações do Trabalho", selecionar o link "Atualização de Dados Perenes" e, após a<br>scritos no Art. 31 da Portaria nº 501, de 30/04/2019.<br>o tela cheia |
|----------------------------------------------------------------------------------------------------|----------------------------------------------------------------------------------------------------|
| Formulário de Peticionamento                                                                                                    |                                                                                                    |
| Especificação (resumo limitado a 50 caracteres):                                                                                                    |                                                                                                    |
|                                                                                                    |                                                                                                    |
| Interessado: ⑦ Frank Nicodem                                                                                                    |                                                                                                    |
| Desumentes                                                                                                    |                                                                                                    |
|                                                                                                    |                                                                                                    |
| Os documentos devem ser carregados abaixo, sendo de sua exclusiva responsabilidad<br>indicados abaixo estarão condicionados à análise por servidor público, que poderá alte                                                                         | de a conformidade entre os dados informados e os documentos. Os Níveis de Acesso que forem<br>ará-los a qualquer momento sem necessidade de prévio aviso.                                                                                                    |
|                                                                                                    |                                                                                                    |
| Documento Principal: Atualização de Dados Perenes Diretoria (clique aqui par                                                                                                    | a editar conteúdo)                                                                                                    |
| Nível de Acesso: (?)<br>Público                                                                                                    |                                                                                                    |
|                                                                                                    |                                                                                                    |
| Documentos Essenciais (10 Mb):                                                                                                    |                                                                                                    |
| Escolher arquivo Nenhum arquivo selecionado                                                                                                    |                                                                                                    |
| Tipo de Documento: ⑦ Complemento do Tipo de Documento: ⑦                                                                                                    | Formato                                                                                                    |
|                                                                                                    | Decididção de Exercicio da Afividade - Digitalizado<br>Requerimento de Atualização (SD) - Nato-Digital                                                                                                    |
| Declaração de Exercício da Atividade<br>Reguerimente de Atualização o Dades Recenso (SD)                                                                                                    | Requeilmento de Albanzação (3D) - Nato-Digital                                                                                                    |
|                                                                                                    |                                                                                                    |
| Formato: ⑦ UNato-digital UDigitalizado                                                                                                    |                                                                                                    |
| Nome do Arquivo Data Tamanho                                                                                                    | Documento Nível de Acesso Formato Ações                                                                                                    |
|                                                                                                    |                                                                                                    |

## Modelo de Declaração de acordo com a Portaria nº 501, de 30 abril de 2019 – Art. 31, § 4º, II

### DECLARAÇÃO

Ref.: Portaria nº 501, de 30 abril de 2019 – Art. 31, § 4º, II – Declaração de que os dirigentes eleitos estejam no exercício da atividade.

(Cidade)\_\_\_\_\_, \_\_\_ de \_\_\_\_\_ de 20\_\_\_

(NOME DO PRESIDENTE) Presidente do \_\_\_\_\_

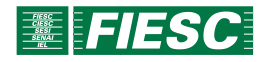

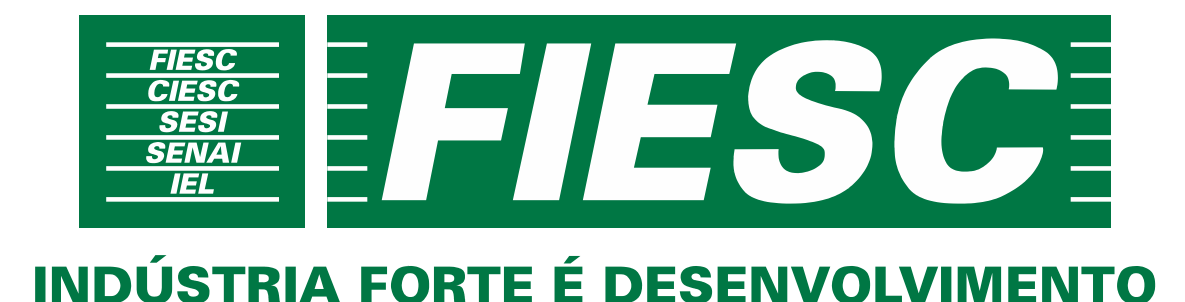

## COORDENADORIA DE DESENVOLVIMENTO ASSOCIATIVO - DEA 48 3231-4157 deg@fiesc.com.br

## 0800 48 1212 🕓 🗗 🗊 💟 fiesc.com.br

Federação das Indústrias do Estado de Santa Catarina Rodovia Admar Gonzaga, 2765 Itacorubi - 88034-001 - Florianópolis, SC